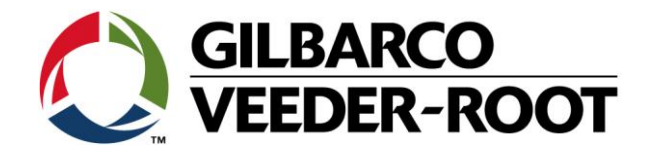

# Technical Support Bulletin IFSF Lon Konfiguration TLS-4XX

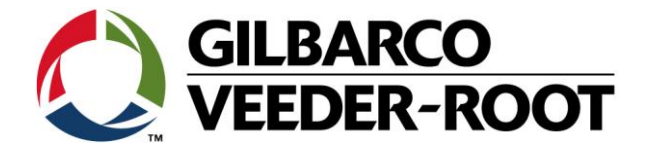

## Hinweis

Die Firma Veeder-Root übernimmt keinerlei Haftung in Bezug auf diese Veröffentlichung. Dies gilt insbesondere auch für die inbegriffene Gewährleistung der Marktgängigkeit und Eignung für einen bestimmten Zweck. Die Firma Veeder-Root kann nicht für darin enthaltene Fehler bzw. zufällige oder Folgeschäden in Verbindung mit der Lieferung, Leistung oder Verwendung dieser Veröffentlichung haftbar gemacht werden. Die in dieser Veröffentlichung enthaltenen Daten unterliegen unter Umständen ohne vorherige Ankündigung einer Änderung.

Dieses Dokument ist zur Verwendung durch Personen bestimmt welche eine offizielle Veeder-Root Schulung absolviert und die zugehörige Zertifizierung erhalten haben. Diese Veröffentlichung enthält geschützte und vertrauliche Informationen.

Kein Teil dieser Veröffentlichung darf ohne vorherige schriftliche Zustimmung der Firma Veeder-Root fotokopiert, vervielfältigt oder in andere Sprachen übersetzt werden.

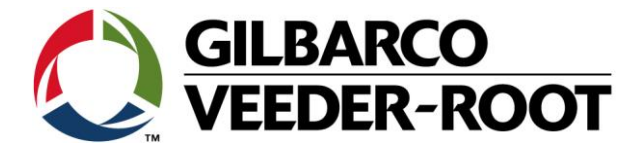

| TECHNICAL SUPPORT BULLETIN    |            |                            |  |  |
|-------------------------------|------------|----------------------------|--|--|
| TLS4XX                        |            |                            |  |  |
| Thema: IFSF Lon Kommunikation |            |                            |  |  |
| Kategorie:<br>Konfiguration   | Nr. 18_011 | Erstellt am:<br>31.08.2017 |  |  |

# Einführung

Diese TSB informiert über den Anschluss, Konfiguration und Überprüfung eines TLS-4xx Steuergerätes über die IFSF Lon Schnittstelle.

### Anwendung

Für alle TLS4 und TLS-450Plus Geräte welche über eine IFSF Lon Schnittstelle benötigen

#### **Benötigte Teile**

1 x TLS4 Konsole, IFSF Option (860160-220)

Oder

1 x TLS4B Konsole IFSF Option (860166-220)

1 x TLS-450Plus mit eingebauter IFSF Schnittstellenkarte (333669-001)

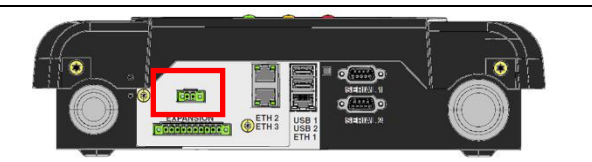

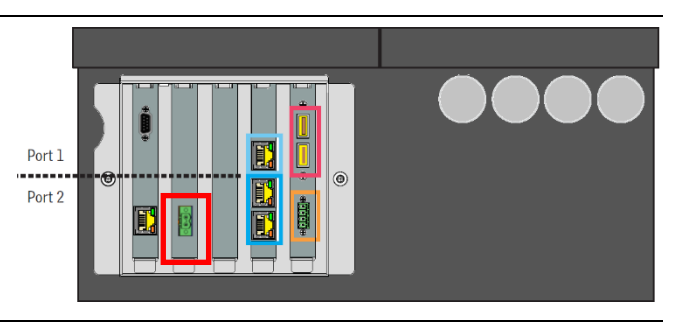

#### Wichtige Informationen

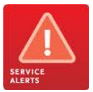

Aktualisieren Sie vor allem bei älteren TLS-4xx Konsolen die Systemsoftware auf die aktuelle Version. Weitere Informationen dazu finden Sie in der nachstehenden TSB:

#### TSB\_VR\_16-023\_CH\_TLS4xx...

Bei TLS4(B) Konsolen kann die IFSF Lon Schnittstelle <u>nicht</u> nachgerüstet werden. Diese Geräte müssen bereits mit dieser Schnittstelle bestellt werden.

Bei TLS-450Plus Konsolen ist eine Nachrüstung der IFSF Lon Schnittstelle möglich. Die Bestellnummer für diese ist 333669-001.

TSB's sind verfügbar unter: <u>http://www.mygvr.com/</u>

oder kontaktieren Sie den TLS-RJ Tech Support: tlsrj.technical.support@gilbarco.com

Allgemeine technische Dokumentationen sind verfügbar unter: www.veeder.com/support/technical documentation/

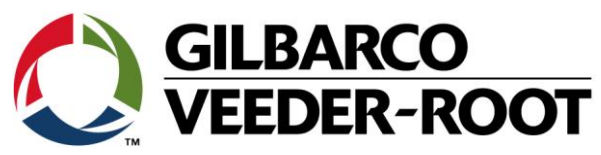

# Vorgehensweise – Anschluss, Konfiguration und Überprüfung IFSF Lon Schnittstelle

| Schritt | Beschreibung                                                                                                    |                            |                          |                       |                                                                                                    | Beispiel |
|---------|----------------------------------------------------------------------------------------------------|----------------------------|--------------------------|-----------------------|----------------------------------------------------------------------------------------------------|----------|
| 1       | Einstellung Node Adresse:                                                                                                    |                            |                          |                       |                                                                                                    |          |
|         | Die Einstellung der IFSF Node Adresse erfolgt mit<br>Hilfe von 4 DIP Schaltern direkt auf der IFSF Lon<br>Schnittstelle.                                                                                                    |                            |                          |                       |                                                                                                    |          |
|         | <ul> <li>Beim TLS-450Plus sind diese Schalter einfach von<br/>oben zu erreichen. Beim TLS4(B) müssen die<br/>beiden Befestigungsschrauben der CPU/Display<br/>Einheit entfernt werden und diese nach hinten<br/>geschoben werden um an die Schalter zu<br/>gelangen (siehe nebenstehende Abbildung).</li> <li>Bei der Auslieferung der Schnittstelle ist Node<br/>Adresse 1 eingestellt. Die Konfiguration einer<br/>anderen Adresse erfolgt gemäß der<br/>nachstehenden Tabelle:</li> </ul> |                            |                          |                       | er einfach von<br>üssen die<br>CPU/Display<br>nach hinten<br>ter zu<br>bildung).<br>le ist Node<br>tion einer |          |
|         | Node                                                                                                    | 1                          | DIP So<br>2              | chalter<br>3          | 4                                                                                                    |          |
|         | 1 2                                                                                                    | ON                         |                          |                       |                                                                                                    |          |
|         | 3 4 5                                                                                                    | ON                         | ON<br>ON                 | ON                    |                                                                                                    |          |
|         | 6                                                                                                    | ON                         | 01                       | ON                    |                                                                                                    |          |
|         | 8                                                                                                    | ON                         | ON                       | ON                    |                                                                                                    |          |
|         | 9<br>10                                                                                                    | ON                         |                          |                       | ON<br>ON                                                                                                    |          |
|         | 11                                                                                                    | ON                         | ON                       |                       | ON                                                                                                    |          |
|         | 12                                                                                                    | ON                         | UN                       | ON                    | ON                                                                                                    |          |
|         | 14<br>15                                                                                                    | ON                         | ON                       | ON<br>ON              | ON<br>ON                                                                                                    |          |
|         | 16                                                                                                    | ON                         | ON                       | ON                    | ON                                                                                                    |          |
|         | ON = Scł                                                                                                    | nalter ges                 | chlossen                 |                       |                                                                                                    |          |
| 2       | Der Abso                                                                                                    | hlusswid                   | erstand:                 |                       |                                                                                                    |          |
|         | Auf der I                                                                                                    | FSF Lon S                  | Schnittste               | lle befin             | det sich ein                                                                                                  |          |
|         | weiterer 2er DIP Schalter. Mit diesem ist es                                                                                                    |                            |                          |                       | em ist es                                                                                                    |          |
|         | Abschlus                                                                                                    | bei Bedai<br>swiderst      | rf einen II<br>and zu ak | FSF<br>ctivieren.     |                                                                                                    |          |
|         |                                                                                                    |                            |                          |                       | and deaf as                                                                                                   |          |
|         | nur an e                                                                                                    | ig: in eine<br>iner Stelle | em IFSF L<br>e Abschlu   | on Netzv<br>Isswiders | verk darf es<br>tände geben,                                                                                  |          |
|         | welche s                                                                                                    | ich in dei                 | r Regel in               | n IFSF Lor            | Verteiler                                                                                                    |          |
|         | befindet                                                                                                    | . Die Abs<br>Schnittst     | chlusswic<br>elle sind   | lerstände<br>daher ab | e auf der TLS<br>Werk                                                                                         |          |
|         | deaktivie                                                                                                    | ert.                       | che sina                 |                       | WCIK                                                                                                    |          |
|         |                                                                                                    |                            |                          |                       |                                                                                                    |          |
|         |                                                                                                    |                            |                          |                       |                                                                                                    |          |
|         |                                                                                                    |                            |                          |                       |                                                                                                    |          |
|         |                                                                                                    |                            |                          |                       |                                                                                                    |          |
|         |                                                                                                    |                            |                          |                       |                                                                                                    |          |

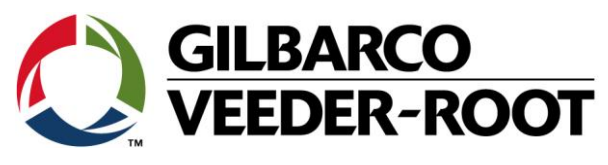

| 3 Gehe<br>Meni<br>um zi<br>gelan                                             | en Sie auf<br>nü/Setup/Kommunikation/IFSF<br>zur Einstellung der IFSF Schnittstelle zu<br>ngen.                                                                                                    | Control Control Contro | Menü         Diagnose         Diagnose         Übersicht         Berichte         Setup         Software-<br>Wartung         System-<br>Administration                          | <ul> <li>Warnerstein</li> <li>Automat. Ereig. ,</li> <li>CD</li> <li>BIR ,</li> <li>BIR ,</li> <li>Kommunikation ,</li> <li>Kommunikation ,</li> <li>Kundenalarme ,</li> <li>Maximum Zeit</li> <li>Datum und Zeit</li> <li>Datum und Zeit</li> <li>Eleferung</li> <li>Geräte</li> <li>Statistica</li> </ul>                                                                                                    | IM-Port<br>tzwerk-Port<br>F<br>ernes Modem<br>richte<br>tieller Port<br>tion-ID-Server |
|------------------------------------------------------------------------------|----------------------------------------------------------------------------------------------------|----------------------------------------------------------------------------------------------------|----------------------------------------------------------------------------------------------------|----------------------------------------------------------------------------------------------------|----------------------------------------------------------------------------------------|
| 4 Nehn<br>folge<br>Aktiv<br>Ausw<br>Wähl<br>Karte<br>der T<br>Die IF<br>werd | men Sie im Konfigurationsbildschirm die<br>enden Einstellungen vor:<br>vieren Sie die IFSF Lon Schnittstelle durch die<br>wahl des Felds <b>Aktiviert</b> .<br>e. Die restlichen Einstellungen werden von<br>TLS Konsole automatisch vorgenommen.<br>IFSF Lon Schnittstelle kann nun genutzt<br>den. | Image: Second state state sta                                | System Status Setup Kommunikation Konfiguriert Gerät Bericht UDP-Port TCP-Port Konfiguriert System Status Setup Kommunikation Gerät Bericht UDP-Port TCP-Port te IFSF Lon Einst | IFSF  Aktiviert  Aktiviert  Aktiviert  Aktiviert  Aktiviert  Aktiviert  Aktiviert  Aktiviert  Aktiviert  Aktiviert  Deaktiviert  Lon Karte  Standard  Aktiviert  Aktiviert  Lon Karte  Standard  Standard  Standard  Standard  Standard  Standard  Standard  Standard  Standard  Standard  Standard  Standard  Standard  Standard  Standard  Standard  Standard  Standard  Standard  Standard  Standard  Standard  Standard  Standard  Standard  Aktiviert  Standard  Standard  S | 03/02/2016 02:54 PM                                                                    |

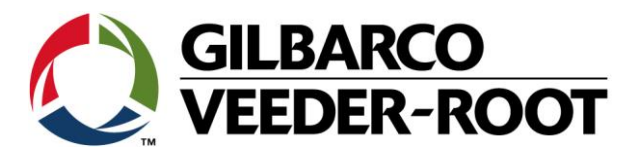

| F | Cohon Sio zur Übernrüfung der                                                                                   | O         System Status         O Warnung(en)<br>0.Alarm(e)         03/02/2016 03:31 Pk                                                                                                    |  |  |  |
|---|----------------------------------------------------------------------------------------------------|----------------------------------------------------------------------------------------------------|--|--|--|
| J | Schnittstellenkonfiguration auf                                                                                 | Diagnose Modul IFSF O Orucken (C<br>Node Id: 1                                                                                                    |  |  |  |
|   | Menü/Diagnose/Modul/IFSF<br>Wenn Sie hier Daten sehen kommuniziert die TLS<br>Konsole mit dem IFSF Lon Netzwerk | Datum         Zeit         Daten           Favoriten<br>Favoriten<br>Menü<br>Aktionen         FEB 3, 2016 3:45:09 FM<br>3:45:02 FM<br>909009020008040000601000302020:         90900902008040000601000302020:                                                                                                    |  |  |  |
| 6 | Probleme/Abhilfe                                                                                                | <ul> <li>Keine Kommunikation:         <ul> <li>Überprüfen Sie ob die Schnittstellenkarte im IFSF Setup aktivert ist.</li> <li>Überprüfen Sie ob unter Gerät die Auswahl Lon Karte eingestellt ist.</li> <li>Überprüfen Sie ob die Node Adresse richtig eingestell ist.</li> </ul> </li> <li>Uberprüfen Sie das Datenkabel zwischen Schnittstelle und IFSF Lon Verteiler.</li> <li>Kommunikation mit Unterbrechungen:             <ul> <li>Stellen Sie sicher, dass die Abschlusswiderstände deaktivert sind.</li> <li>Überprüfen Sie das Datenkabel auf Unterbrechungen oder schlechte /lose Kontakte.</li> </ul> </li> </ul> |  |  |  |

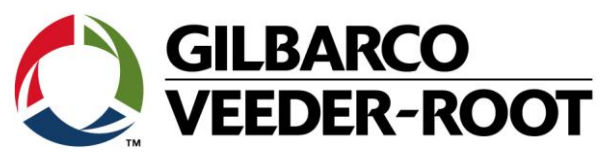

| Revision | Datum      | Bemerkung                           |
|----------|------------|-------------------------------------|
| Rev 0    | 06.09.2018 | Initial release for internal review |
|          |            | Page Count6                         |
|          |            | Author: DS                          |
| Rev 0    | 31.08.2017 | Urspünglicher Entwurf               |
|          |            | Anzahl Seiten: 9                    |
|          |            | Autor: AK                           |